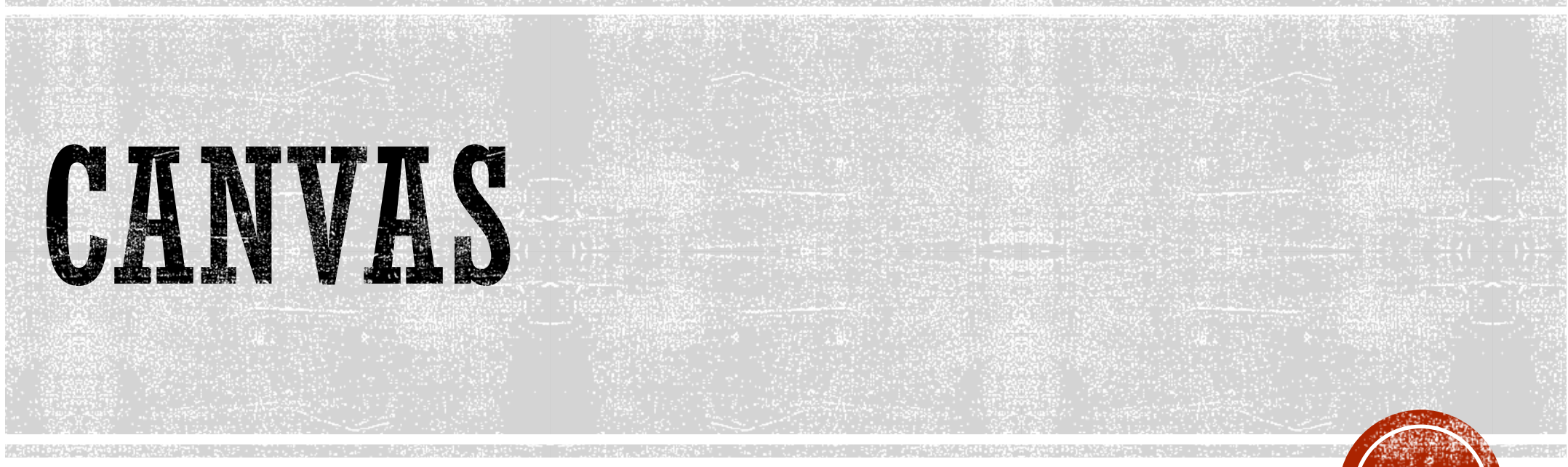

How to Access Live Webinars and Training?

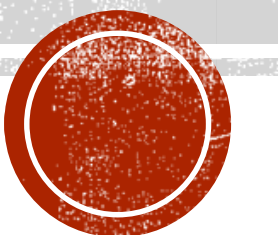

# LIVE WEBINAR CALENDAR

LWC has daily registration options to access Live Webinar Training.

You can interact with a trainer and collaborate with other Canvas clients nationwide.

The 1-hr sessions have pre-set agendas and are repeated regularly.

- Badges all completed courses, pathways, and webinars will provide the learner with a Badge.
- Certificates when users earn badges, they can download a certificate version of the awarded badge from their Badges Backpack. (Requires a Canvas Badges, formerly Badgr, account).

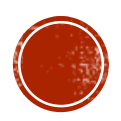

# ACCESSING THE PORTAL

Account

 $\bigcirc$ Admin

 $(\tilde{a})$ Dashboar

**Courses** 

Calenda

畐 Inbox

 $(\]$ 

<u>History</u>

G Commons

?

Help

I←

 Once you login to your Canvas account, click on the **Training Services Portal** link in the **Help** Menu.

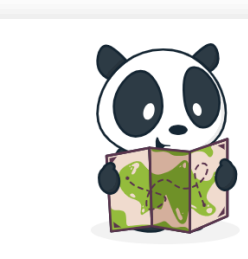

Little lost? Try here first Search the Canvas Guid Find answers to common questio **OTHER RESOURCES** Training Services Portal Access Canvas training videos and cour Chat with Canvas Support (Faculty Live Chat with Canvas Support! Chat with Canvas Support (Studen Live Chat with Canvas Support! Canvas Support Hotline +1 (844) 612-7426 Report a Problem If Canvas misbehaves, tell us about it

#### Classrooms conferences in canvas.

Ask the Community

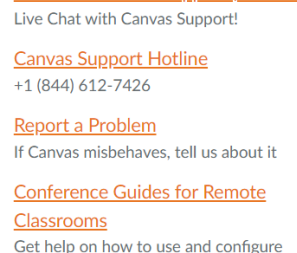

| ✓ Co                                                   | urse 🗸 S               | earch course    | S              |                     |          |
|--------------------------------------------------------|------------------------|-----------------|----------------|---------------------|----------|
| without students Show only                             | blueprint courses      | Show only       | public courses |                     |          |
| urse                                                   | SIS ID 🔺               | Term            | Teacher        | Sub-Account         | Students |
| <u>nerican History -</u>                               | sdemo-amhist-<br>000   | Default<br>Term |                | Canvas Demo Courses | 1        |
| <u>ology -</u>                                         | sdemo-biology-<br>000  | Default<br>Term |                | Canvas Demo Courses | 0        |
| roduction to Geology -                                 | sdemo-<br>geology-000  | Default<br>Term |                | Canvas Demo Courses | 0        |
| <u>ısic Theory -</u>                                   | sdemo-<br>mtheory-000  | Default<br>Term |                | Canvas Demo Courses | 0        |
| roduction to Psychology -                              | sdemo-psyc-<br>000     | Default<br>Term |                | Canvas Demo Courses | 0        |
| siness Telecommunication<br>ategy and Applications I - | sdemo-<br>telecomm-000 | Default<br>Term |                | Canvas Demo Courses | 0        |

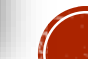

# NAVIGATION PORTAL CONTENT

 Use the top navigation to access different areas of the portal content.

| Courses & Webinars                                                                                                    | Pathways Live Training C | alendar History & Transcripts |        | Lea |
|----------------------------------------------------------------------------------------------------|--------------------------|-------------------------------|--------|-----|
| All K12 Higher F                                                                                                    | ducation Products Pa     | rtner Integrations            |        |     |
|                                                                                                    |                          |                               |        |     |
|                                                                                                    |                          |                               | Search | γr  |
| Q Search                                                                                                    |                          |                               |        |     |
| Q Search                                                                                                    |                          |                               |        |     |
| Q Search<br>TRAINING SERVICES NE                                                                                                    | WS                       |                               |        |     |
| Q Search<br>TRAINING SERVICES NE<br>0 Live Offerings   2 On Demand                                                                   | WS<br>Offerings          |                               |        |     |
| Q Search<br>TRAINING SERVICES NE<br>0 Live Offerings   2 On Demand                                                                   | WS<br>Offerings          |                               |        |     |
| Q Search<br>TRAINING SERVICES NE<br>0 Live Offerings   2 On Demand<br>⊘ Complete                                                     | WS<br>Offerings          |                               |        |     |
| Q Search<br>TRAINING SERVICES NE<br><i>0 Live Offerings   2 On Demand</i><br>Complete<br>TRAINING SERVICES PORTA<br>ON DEMAND COURSE | WS<br>Offerings          | eButton<br>TolicTildE         |        |     |

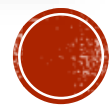

# THE LIVE TRAINING CALENDAR

- The Live Training Calendar allows you to browse sessions and sign up to attend.
- Scroll down to see all.

| Courses & Webinars | Pathways Live Tr | aining Calendar His           | tory & Transcripts            |                                |                                |    |
|--------------------|------------------|-------------------------------|-------------------------------|--------------------------------|--------------------------------|----|
|                    |                  | <                             | January, 2024                 | >                              |                                |    |
| SUN                | MON              | TUE                           | WED                           | THU                            | FRI                            | SA |
| 31                 | 1                | 2                             | 3                             | 4 →                            | 5 →                            | 6  |
|                    |                  | 7:30 AM :<br>First Look       | 7:30 AM :<br>Home Pages       | 7:30 AM :<br>Leveraging Mod    | 6:30 AM :<br>Assignments       |    |
|                    |                  | 9:00 AM :<br>Course Commun    | 9:00 AM :<br>Course Settings  | 9:00 AM :<br>Classic Quiz Basi | 8:00 AM<br>Creating Assess     |    |
|                    |                  | 10:30 AM :<br>The Student Exp | 10:30 AM<br>Pages and the Ri  | 10:30 AM :<br>Course Data and  | 9:30 AM<br>Managing Classi     |    |
|                    |                  | 12:00 PM<br>Managing Asses    | 12:00 PM :<br>MasteryPaths Cr | 12:00 PM :<br>Outcomes and R   | 11:00 AM :<br>Group Work and   |    |
|                    |                  | 1:30 PM :<br>Accessibility    | 1:30 PM<br>Course Design C    | 1:30 PM :<br>Elementary Das    | 12:30 PM<br>Canvas for Littles |    |
|                    |                  | +2 more                       | +2 more                       | +2 more                        | +1 more                        |    |
| 7                  | 8 →              | 9 →                           | 10 →                          | 11 →                           | 12 →                           | 13 |
|                    | 6:30 AM          | 6:30 AM :                     | 6:30 AM                       | 6:30 AM                        | 12:00 AM :                     |    |

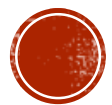

# **REVIEW SESSIONS; DETAILS**

- Review upcoming sessions and make a choice.
- Click on three dots and choose Details or Sessions.

| SUN       MON       TUE       WED       THU       FRI         31       1       2       3       Image: Course Commun       Image: Course Commun       Image: Course Continger       Image: Course Continger       Image: Course | KONTUEWEDTHUFRISAT23Image: Constraint of the set of the set of the s |
|----------------------------------------------------------------------------------------------------|----------------------------------------------------------------------------------------------------|
| SUN     MON     TUE     WED     THU     FRI       31     1     2     3     4     5     6       7:30 AM     :     First Look     7:30 AM     :     10:30 AM     :       9:00 AM     :     0:00 AM     :     0:00 AM     :     0:00 AM     :       10:30 AM     :     10:30 AM     :     0:00 AM     :     0:00 AM     0:00 AM     0:00 AM       10:30 AM     :     10:30 AM     :     0:00 AM     :     0:00 AM     0:00 AM     0:00 AM     0:00 AM                                                                                                    | MONTUEWEDTHUFRISAT23Image: Consection of the section of the |
| 31       1       2       3       4       5       5       6         7:30 AM       :       First Look       7:30 AM       :       10:30 AM       10:30 AM       :       6:30 AM       :       4       5       6       6         9:00 AM       :       0:00 AM       :       0:00 AM       10:30 AM       10:30 AM       8:00 AM       :       6:30 AM       10:30 AM       10:30 AM       10:30 AM       10:30 AM       10:30 AM       10:30 AM       10:30 AM       10:30 AM       9:30 AM       10:30 AM       10:3                                                                                                    | 234567:30 AM $\vdots$<br>First Look7:30 AM $\vdots$<br>Home Pages7:30 AM $\vdots$<br>Leveraging Mod6:30 AM $\vdots$<br>Assignments9:00 AM $\vdots$<br>Course Commun9:00 AM $\vdots$<br>Course Settings9:00 AM $\vdots$<br>Classic Quiz Basi8:00 AM $\vdots$<br>Assignments10:30 AM $\vdots$<br>The Student Exp10:30 AM $\vdots$<br>Pages and the Ri10:30 AM $\vdots$<br>Course Data and9:30 AM $\vdots$<br>Managing Classi12:00 PM $\vdots$<br>MasteryPaths Cr12:00 PM $\vdots$<br>Course Design C12:00 PM $\vdots$<br>Course Data and R1:30 PM $\vdots$<br>Course Design C1:30 PM $\vdots$<br>Course Design C1:30 PM $\vdots$<br>Course for Littles                                                                                                    |
| 7:30 AM       :       7:30 AM       :       10:30 AM       :       6:30 AM       :         9:00 AM       :       0:00 AM       :       0:00 AM       :       0:00 AM       :       6:30 AM       :         10:30 AM       :       10:30 AM       :       10:30 AM       :       0:30 AM       :       0:30 AM       :         The Student Exp.       Pages and the Ri.       Course Data and       0:30 AM       :       Managing Classi                                                                                                    | 7:30 AM:<br>First Look7:30 AM:<br>Home Pages7:30 AM:<br>Leveraging Mod6:30 AM:<br>Assignments9:00 AM:<br>Course Commun9:00 AM:<br>Classic Quiz Basi6:30 AM:<br>Assignments10:30 AM:<br>The Student Exp10:30 AM:<br>Pages and the Ri9:00 AM:<br>Course Data and9:30 AM:<br>Managing Asses9:30 AM:<br>Managing Asses12:00 PM:<br>Managing Asses12:00 PM:<br>MasteryPaths Cr12:00 PM:<br>Course Design C12:00 PM:<br>Course Data and R11:00 AM:<br>Course for Littles                                                                                                    |
| 9:00 AM       9:00 AM       9:00 AM       8:00 AM       10:00 AM         10:30 AM       10:30 AM       10:30 AM       10:30 AM       9:30 AM       9:30 AM         The Student Exp       Pages and the Ri       Course Data and       Managing Classi       Managing Classi                                                                                                    | 9:00 AM:<br>Course Commun9:00 AM:<br>Course Settings9:00 AM:<br>Classic Quiz Basi8:00 AM:<br>Creating Assess10:30 AM:<br>The Student Exp10:30 AM:<br>Pages and the Ri10:30 AM:<br>Course Data and9:30 AM:<br>Managing Classi12:00 PM:<br>Managing Asses12:00 PM:<br>MasteryPaths Cr12:00 PM:<br>Course Data and R11:00 AM:<br>Group Work and1:30 PM:<br>Course Design C1:30 PM:<br>Course Design C1:30 PM:<br>Course Data                                                                                                    |
| 10:30 AM : 10:30 AM : 10:30 AM : 9:30 AM :<br>The Student Exp., Pages and the Rive Course Data and Managing Classic                                                                                                    | 10:30 AM:10:30 AM:10:30 AM:9:30 AM:The Student ExpPages and the RiCourse Data and9:30 AM:Managing Classi12:00 PM:12:00 PM:12:00 PM:11:00 AM:Managing Asses12:00 PM:12:00 PM:11:00 AM:1:30 PM:1:30 PM:1:30 PM:1:30 PM:Accessibility:::1:30 PM:1:30 PM:Course Design C::::::::::::::::::::::::::::::::::::::::::::::::::::::::::::::::::::::::::::::::::::::::::::::::::::::                                                                                                    |
|                                                                                                    | 12:00 PM:12:00 PM:12:00 PM:11:00 AM:Managing Asses:MasteryPaths CrOutcomes and R:I1:00 AM:1:30 PM:1:30 PM:1:30 PM:I1:30 PM:Accessibility:Course Design CI:30 PM:I1:30 PM:                                                                                                    |
| 12:00 PM     12:00 PM     12:00 PM     12:00 PM     12:00 PM     10:00 PM     10:00                                                                                                    | 1:30 PM       :       1:30 PM       :       1:30 PM       :       1:30 PM       :       1:30 PM       :       :       1:30 PM       :       Canvas for Littles       :       :       :       :       :       :       :       :       :       :       :       :       :       :       :       :       :       :       :       :       :       :       :       :       :       :       :       :       :       :       :       :       :       :       :       :       :       :       :       :       :       :       :       :       :       :       :       :       :       :       :       :       :       :       :       :       :       :       :       :       :       :       :       :       :       :       :       :       :       :       :       :       :       :       :       :       :       :       :       :       :       :       :       :       :       :       :       :       :       :       :       :       :       :       :       :       :       :       :       :       :       :                                                                                                    |
| 1:30 PM     1:30 PM     1:30 PM     1:30 PM     1:30 PM     1:30 PM       Accessibility     1:30 PM     1:30 PM     1:30 PM     1:30 PM                                                                                                    |                                                                                                    |
| +2 more +2 more +2 more +1 more                                                                                                    | +2 more +2 more +2 more +1 more                                                                                                    |

# SELECTING SESSION; DETAILS

 Select an upcoming session to view a pop-out window with the session details and enroll in that specific session time.

| Courses & Webinars | Pathways Live 1               | raining Calendar His        | story & Transcripts           |                      | Creating Assessments w                                                 | ith New Quizze                                  |
|--------------------|-------------------------------|-----------------------------|-------------------------------|----------------------|------------------------------------------------------------------------|-------------------------------------------------|
|                    |                               | <                           | January, 2024                 | >                    | LIVE   20 SESSIONS                                                     | 🔩 Sha                                           |
| SUN                | MON                           | TUE                         | WED                           | т                    |                                                                        |                                                 |
| 31                 | 1                             | 2                           | 3                             | 4                    |                                                                        |                                                 |
|                    |                               | 7:30 AM :<br>First Look     | 7:30 AM :<br>Home Pages       | 7:30 AM<br>Leveragii | TRAINING SERVICES P                                                    |                                                 |
|                    |                               | 9:00 AM :<br>Course Commun  | 9:00 AM<br>Course Settings    | 9:00 AM<br>Classic Q |                                                                        | ar                                              |
|                    |                               | 10:30 AM<br>The Student Exp | 10:30 AM<br>Pages and the Ri  | 10:30 AM<br>Course D |                                                                        |                                                 |
|                    |                               | 12:00 PM<br>Managing Asses  | 12:00 PM :<br>MasteryPaths Cr | 12:00 PM<br>Outcome  |                                                                        |                                                 |
|                    |                               | 1:30 PM :<br>Accessibility  | 1:30 PM<br>Course Design C    | 1:30 PM<br>Elementa  | Details Sessions                                                       |                                                 |
|                    |                               | +2 more                     | +2 more                       | +2                   | What You'll Learn                                                      |                                                 |
| 7                  | 8 >                           | 9 →                         | 10 →                          | 11                   | Creating Assessments with New<br>instructors to use the new assess     | Quizzes will prepare sment tool in Canvas.      |
|                    | 6:30 AM<br>Gradebook and      | 6:30 AM                     | 6:30 AM<br>Templates and B    | 6:30 AM<br>Getting S | Users will learn how to create qu<br>settings. A variety of assessment | estions and customize<br>question types will be |
|                    | 8:00 AM<br>Managing Classi    | 8:00 AM<br>Course Design C  | 8:00 AM<br>Exploring the Ca   | 8:00 AM<br>Canvas fe | explored, and participants will have view 21st century assessment in   | ave the opportunity to<br>teraction.            |
|                    | 9:30 AM<br>Accessibility      | 9:30 AM<br>Customizing Acc  | 9:30 AM<br>Canvas for Speci   | 9:30 AM<br>Elementa  | Tags Quizzes K12 Higher Education                                      | m                                               |
|                    | 11:00 AM :<br>Teacher and Stu | 11:00 AM<br>Assessment Tool | 11:00 AM                      | 11:00 AM<br>Outcome  | Creating Assessments with New                                          | <u>Quizzes Agenda</u>                           |
|                    | 12:30 PM                      | 12:30 PM :                  | 12:30 PM :                    | 12:30 PM             |                                                                        |                                                 |
|                    | The student Exp               | Calivasion Ferio            | Course Data dilu              | I*Iaildgill          |                                                                        | Charles Comp                                    |

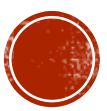

#### **MORE SESSIONS**

 Within the pop-out window, use a Sessions tab to view and enroll in other sessions.

| Courses & Webinars | Pathways Live T             | raining Calendar Hist         | ory & Transcripts            |                      |                                                    |
|--------------------|-----------------------------|-------------------------------|------------------------------|----------------------|----------------------------------------------------|
|                    |                             | <                             | January, 2024                | >                    | etails                                             |
| SUN                | MON                         | TUE                           | WED                          | т                    | mins   20 Sessions                                 |
| 31                 | 1                           | 2                             | 3                            | <b>4</b>             | aining sessions                                    |
|                    |                             | 7:30 AM :<br>First Look       | 7:30 AM :<br>Home Pages      | 7:30 AM              | 01-19-2024   08:00 AM                              |
|                    |                             | 9:00 AM :<br>Course Commun    | 9:00 AM :<br>Course Settings | 9:00 AM              | 02-08-2024   11:00 AM                              |
|                    |                             | 10:30 AM :<br>The Student Exp | 10:30 AM<br>Pages and the Ri | 10:30 AM<br>Course D | 02-12-2024   08:00 AM                              |
|                    |                             | 12:00 PM<br>Managing Asses    | 12:00 PM<br>MasteryPaths Cr  | 12:00 PM<br>Outcome  | 02-14-2024   09:30 AM                              |
|                    |                             | 1:30 PM :<br>Accessibility    | 1:30 PM<br>Course Design C   | 1:30 PM<br>Element:  | 02-20-2024   06:30 AM                              |
|                    |                             | +2 more                       | +2 more                      | +2                   | 02-26-2024   08:00 AM                              |
| 7                  | 8 >                         | 9                             | 10 >                         | 11 C                 | ) 03-04-2024   06:30 AM                            |
|                    | 6:30 AM                     | 6:30 AM<br>Integrating Canv   | 6:30 AM<br>Templates and B   | 6:30 AM Getting S    | ) 03-06-2024   11:00 AM<br>) 03-12-2024   10:30 AM |
|                    | 8:00 AM                     | 8:00 AM :<br>Course Design C  | 8:00 AM Exploring the Ca     | 8:00 AM<br>Canvas fe | 03-14-2024   01:30 PM<br>03-19-2024   12:00 PM     |
|                    | 9:30 AM :<br>Accessibility  | 9:30 AM :<br>Customizing Acc  | 9:30 AM<br>Canvas for Speci  | 9:30 AM              | 03-20-2024   09:00 AM                              |
|                    | 11:00 AM<br>Teacher and Stu | 11:00 AM                      | 11:00 AM                     | 11:00 AM<br>Outcome  | 03-29-2024   01:30 PM                              |
|                    | 12:30 PM                    | 12:30 PM                      | 12:30 PM                     | 12:30 PM             |                                                    |

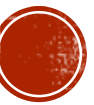

### ENROLL IN SESSION CONFIRMATION

 Don't forget to confirm enrolling in the session.

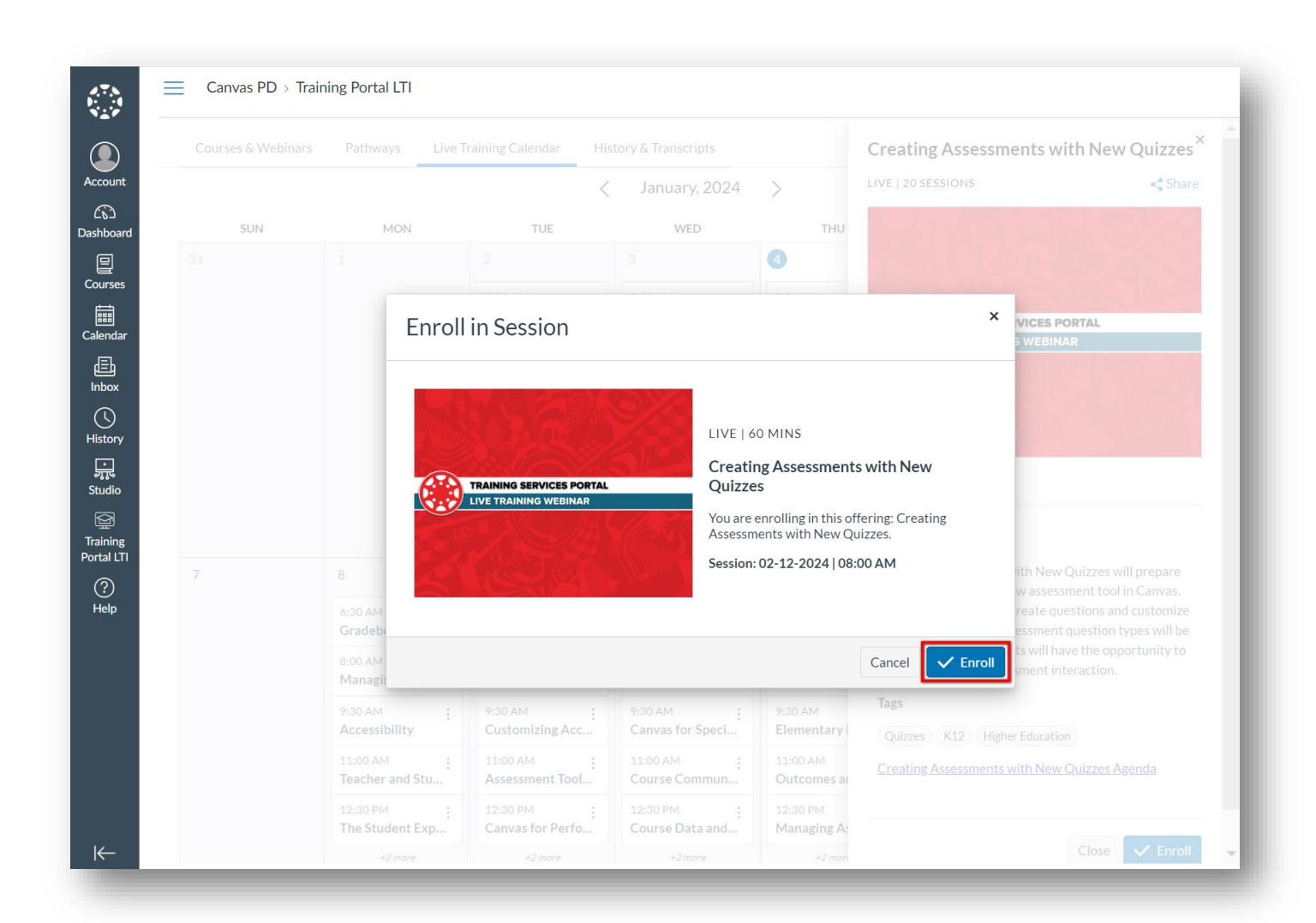

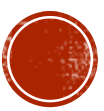

### EMAIL NOTIFICATION

- You will be emailed about upcoming registered courses.
- You can join the live webinar from an embedded link.
- Session links are live 15 minutes before the start of a session and close 15 minutes into the session.

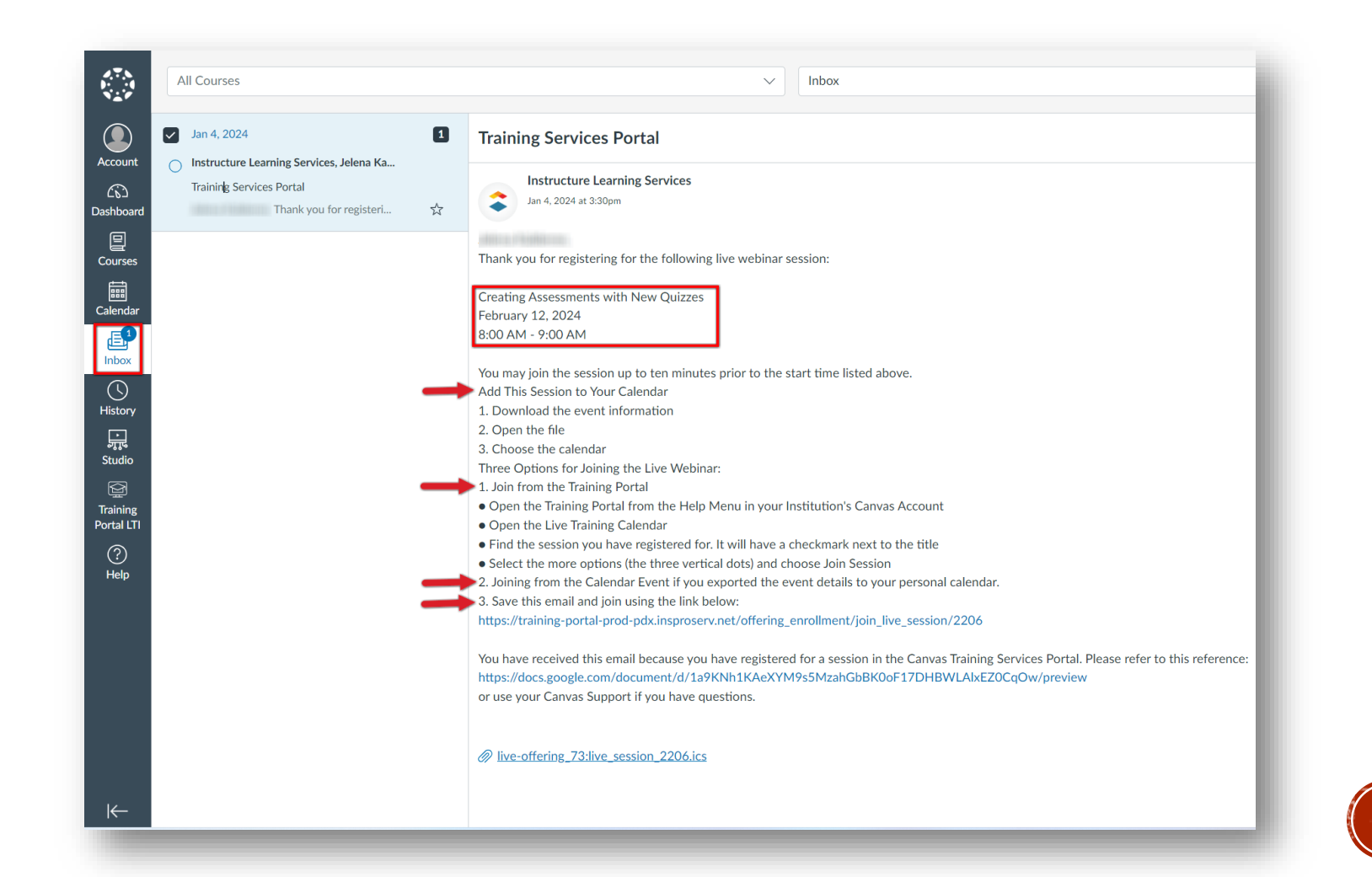